## **Registration procedure for Summer School Students**

1. Access Delphi platform (link: <u>https://delphi.uniroma2.it/totem/jsp/index.jsp?language=EN</u>) and click on "Student section"

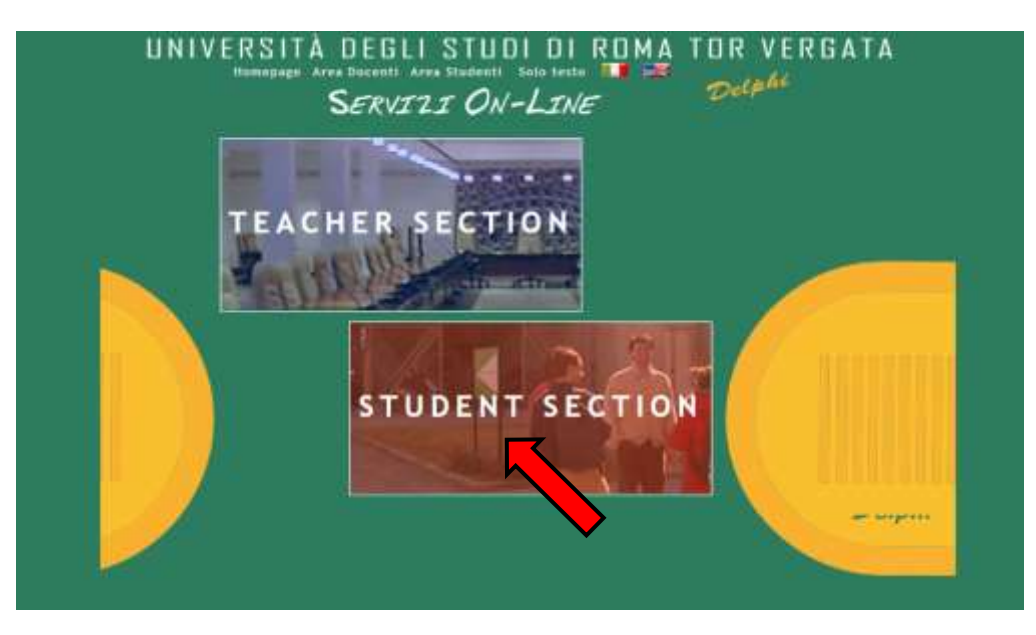

2. Select "CLICI Courses" in section D

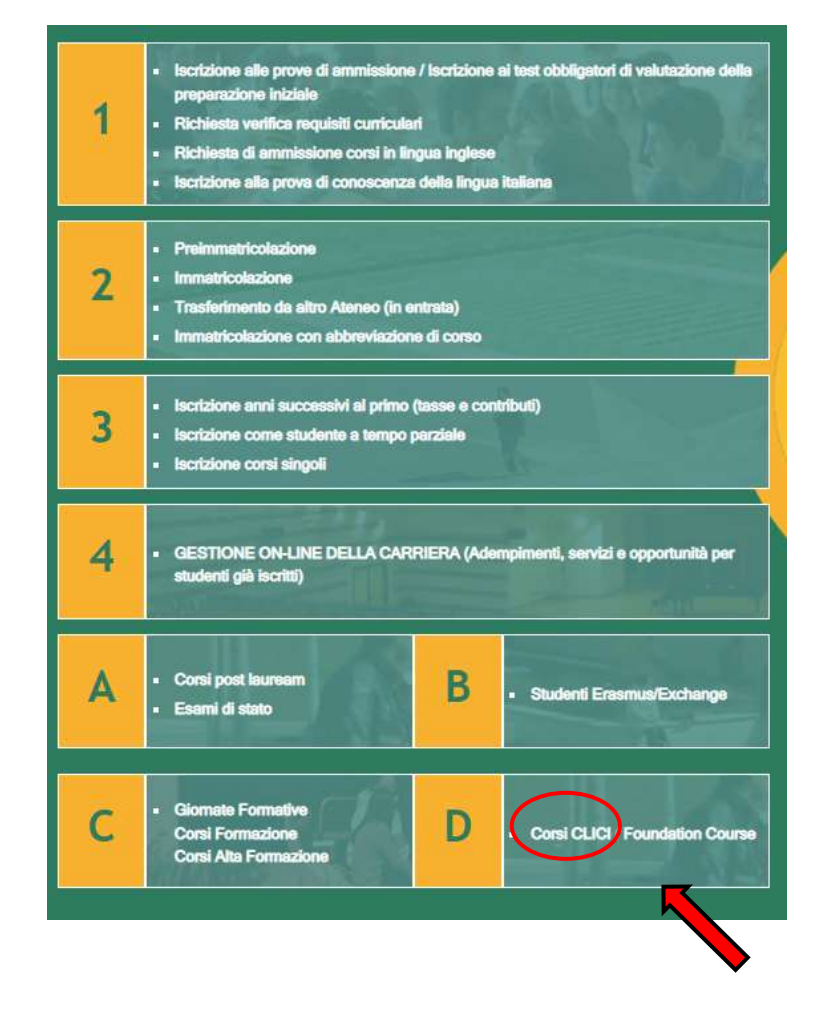

## 3. Select "Registration"

| UNIV         | RSITÀ DEGLI STUDI DI ROMA TOR VERGATA |
|--------------|---------------------------------------|
|              | Access to the Reserved Section        |
| Registration | PISCAL CODE<br>PESSWORD               |

**4.** Insert your name and surname (Attention! Enter your first and last name in the correct slots). If you have an Italian fiscal code (codice fiscale) you can enter it, if you don't have it, click directly on "Next".

|                                |                                   | Octoper |
|--------------------------------|-----------------------------------|---------|
|                                | Registration                      |         |
|                                | Personal information Registration |         |
| HAME                           | Jang                              |         |
| SURMAME                        | Smith<br>F 🗸                      |         |
| PISCAL CODE<br>MILLINE ET FORT |                                   |         |
|                                | BACK NEXT                         |         |
|                                |                                   |         |

5. Enter your personal information and click on "Next"

|                                                               | Personal Information Registration              |
|---------------------------------------------------------------|------------------------------------------------|
| DATE OF DRITH                                                 | 07/05/2860                                     |
| STATE-PROVINCE OF INIT'II<br>(SELTET BE FOR PORIDIAN COMPTTY) |                                                |
| COUNTRY:                                                      | COSTARCA 💙                                     |
| FOREKAN CITY OF BRETH                                         | tan Jouk                                       |
| EWAL                                                          | arminat@snak con                               |
| PHONE NAMBER                                                  |                                                |
| CITIZESCHIP                                                   | COSTARICA ···································· |

6. Check that all the entered information is correct and click on "Confirm displayed information"

| IF THEY ARE CON<br>TO COMPLETE THE AN | RECT, CLICK ON THE "CONFIRM INFORMATION DISPLAYED" BUTTON<br>PPLICATION. WAIT FOR THE PROCESS TO FINISH WITHOUT PRESSING ANY |
|---------------------------------------|----------------------------------------------------------------------------------------------------|
|                                       | ADDITIONAL KETS.                                                                                                    |
| IF DAT                                | ARE INCORRECT, CLICK ON "BACK" TO CORRECT THEM.                                                                              |
|                                       | Personal Information                                                                                                    |
| liscal Code: SMTJNA00E472503H         |                                                                                                    |
| ame and Surname: JANE SHITH           |                                                                                                    |
| Date of Birth: 07/05/2000             |                                                                                                    |
| country of Birth: COSTA RICA          |                                                                                                    |
| City of Birth: Son José               |                                                                                                    |
| -Mail: janesmith@gmail.com            |                                                                                                    |
| Aobile Number: 333 33333333           |                                                                                                    |
|                                       |                                                                                                    |

7. The system will provide a password and a fiscal code (if you didn't enter it) that will also be sent to your email address

| UNIVERSITÀ | DEGLI                   | STUDI                     | DI    | RDMA             | TOR | VERGAT | A        |
|------------|-------------------------|---------------------------|-------|------------------|-----|--------|----------|
|            |                         |                           |       |                  |     | Delphi | Versione |
|            |                         |                           |       |                  |     |        |          |
|            |                         |                           |       |                  |     |        |          |
|            | -                       |                           |       |                  |     |        |          |
|            | The second              |                           |       |                  |     |        |          |
|            | Password:<br>Fiscal Cod | 6b9Ccszi<br>6 SMIJNA00E47 | Z503N | any completed.   |     |        |          |
|            |                         |                           |       |                  |     |        |          |
|            |                         | OK                        |       |                  |     |        |          |
|            |                         |                           |       |                  |     |        |          |
|            |                         |                           |       | $\triangleright$ |     |        |          |

8. You will have to access Delphi again and enter the fiscal code and password provided

| UNIVER                           | SITÀ DEGLI STUDI DI ROMA TOR VERGATA |  |
|----------------------------------|--------------------------------------|--|
|                                  | Access to the Reserved Section       |  |
| Registration<br>Retrive Password | HIGHLEGODE                           |  |
|                                  | ENTER                                |  |

9. Select "Sign up for courses"

|                       |                  | Courses Section    |
|-----------------------|------------------|--------------------|
|                       |                  | Welcome JANE SMITH |
| Sign up for courses   | No registrations |                    |
| Any courses<br>Logout |                  |                    |
|                       |                  |                    |
|                       |                  |                    |
|                       |                  |                    |
|                       |                  |                    |
|                       |                  |                    |
|                       |                  |                    |

**10.** Select from the drop-down menu "CLICI – Summer School (full programme)"

| Courses Section       Welcome GG GGG       Sign up for courses       My_courses     Select       My_contact information     CUCI - SUMMER SCHOOL (hd programmer)       Logout     CUCI - SUMMER SCHOOL (Selectly Wine) | Sign up for courses     Welcome GG GGG       Sign up for courses     Type of Course: Select       My.courses     CUCI - SUMMER SCHOOL (ind programm<br>CLICI - SUMMER SCHOOL (Selectly line)       Logout     Request Assistance                                                                                                    | UNIVERSI                                                                                    | TÀ DEGLI STUDI DI ROI                                                                                             | MA TOR VERGATA |  |
|----------------------------------------------------------------------------------------------------|----------------------------------------------------------------------------------------------------|---------------------------------------------------------------------------------------------|----------------------------------------------------------------------------------------------------|----------------|--|
| Welcome GG GGG Sign up for courses My.courses My.contact.information Logout Request Assistance                                                                                                    | Welcome GG GGG Sign up for courses My.courses My.contact information Logout Request Assistance                                                                                                    |                                                                                             | Courses Section                                                                                                   |                |  |
| Sign up for courses     Type of Course: Select.       My courses     Silod       My contact information     CLICI - SUMMER SCHOOL (ful programm)       Logout     Request Assistance                                   | Sign up for courses     Type of Course: Select       My courses     Select       My contact information     CUCI - SUMMER SCHOOL (M programmer       Logout     CUCI - SUMMER SCHOOL (Seturately time)       Request Assistance     Image: Select - Summer School - Select - Summer School - Select - Summer School - Select - Summer School - Select - Summer School - Select - Summer School - Select - Summer School - Select - Summer School - Select - Select - Sel |                                                                                             | Welcome GG GGG                                                                                                    |                |  |
| INSPIRE PERCENTER                                                                                                    |                                                                                                    | Sign up for courses<br>My courses<br>My contact information<br>Logout<br>Request Assistance | Type of Course: Select.<br>Select<br>CUICI = SUMMER SCHOOL (kel programm<br>CLICI = SUMMER SCHOOL (Saturday film) | ✓ Net!         |  |
|                                                                                                    |                                                                                                    |                                                                                             |                                                                                                    |                |  |

**11.** Read the privacy policy and, if you agree, click on "I have read and understood the privacy policy"

| 1. Data Controller and<br>DPO                   | d by the "Centro di Lingua e Cultura Italiana" ("CLICI")<br>Data Controller: Ter Vergata University of Rome: Via Cracovia 50,<br>0033, Roma (RM), 43 06 7259 8753, e-mail retinor@uniroma2.t., PEC                                                                                                    |
|-------------------------------------------------|----------------------------------------------------------------------------------------------------|
|                                                 | rettorelitere amorna 2.8<br>Data Protection Officer (DPO): Via Cracovia 50, 00133, Roma (RM),<br>Telephone + 39.05.7259.2151, e-mail reddfumiroma2.8, PEC                                                                                                    |
|                                                 | reddition: Innerrotation<br>Further information on the University's activities related to privacy can be<br>obtained by writing to e-mail: privacy/fluminema2.it (Tet. +390672592151).                                                                                                    |
| 2. Deta subjects and<br>Personal Data collected | The biversity of the Studies of Rome Tor Vergata" - through the CLCI -<br>processes periodic data for the purpose of organizing and conducting<br>specific activities of CLCI (balan because and balan cutrue context<br>(Clciof Tandem, CLCI Language Café, CLCI Summer School, etc.).<br>Data subjects are:<br>- University baching staff (professors and/or researchers);<br>- between the cutrue staff of the University (TAB);<br>- students not of failer mother tongue enrolled at the University<br>(bachelor or meater course, Fraemus students, VLFE students,<br>doctoral students; (as an excepter VLFE students);<br>- other students of tailer mother tongue enrolled at other partner<br>universities (as an excepter VLFE students);<br>- other sind-duals not beforging to the university community.<br>Personal static collected:<br>- other sind-duals not beforging to the university community.<br>Personal static collected:<br>- e-mail and telephone number;<br>- e-mail and telephone number; |
| 3. Source of personal                           | <ul> <li>mother tanges and other language proficiency level.</li> <li>Personal data are collected directly from the data subject at the time of</li> </ul>                                                                                                    |
| outa<br>4. Purpose of data<br>processing        | Personal discretariation is used for didactic-training purposes and,<br>specifically, for the purposes of evolving in and carrying our Italian language<br>and outburs counted - which can also be devired in outburs mode - this<br>previous of the second second second second second second second<br>personal data will be processed servariant to Anticle 6(1)(c) (VadWinner of a<br>legal obligation to which the Data Controller is subject) and 6(2)(b)<br>(*performance of a task carried oct in the public interast") and 6(2)(b)<br>(*performance of a task carried oct in the public interast") of the DDR. The<br>legal basis for the processing is L34/1990. L 240/010 and the specific<br>regulations on the subject.                                                                                                    |
| 5. Recipients of persons<br>data                | Data subject:<br>If the data processed for the abovementioned purposes will be communicated<br>and/or made accessible to employees and collaborators assigned to the<br>relevant University Offices, in their capacity as authorized subjects for<br>processing.<br>In the event that the personal data are communicated to third parties who<br>perster processing on behalf of the University, they will act as Data                                                                                                    |
| 5. Data Retention<br>Period                     | Processors.<br>For the pursuit of the abovementioned purpose of data processing, the<br>relation time of personal data is set at a maximum of ten years from the<br>conclusion of the educational course undertaken and/or the cultural activity<br>relation (and other course consistence to cultural activity)                                                                                                    |
| 7. Data Subject's<br>Rights                     | Carried out (and other specific events curated by CLLL).<br>The data subject has the right to:<br>- request, from the Data Controller (by writing to #-mail<br>arrayout/burnenz) 21, pursuent to Articles 15, 16, 17, 18, 19, 20 and<br>21 of the GDPR, access to his/her personal data and the rectification or<br>ensure of the same or the restriction of the processing concerning.                                                                                                    |
| TOP UT                                          | 21 of the GDR, access to his/her personal data and the rectification or<br>ensure of the same or the restriction of the processing concerning<br>him/her or to object to its processing, as well as the right to data<br>1                                                                                                    |
| IOR VE                                          | DIRETTORE GENERALE<br>Reportisione Protectione Dati e Conservatione Digitale<br>portability;<br>- Iodge a compliant with a supervisory authority (Garante Per La                                                                                                    |
| 8. Obligation to provide<br>data                | Protections Del Dati Personali, Parza Venezia 11, Rome,<br>https://www.garanteprivery.it/ at the e-mail address<br>protocolloBendo.g er protocolloBeca addr.<br>The provision of data is necessary for the purpose of the data subject's<br>registration and subsequent participation in the educational activities<br>current by CLICL.<br>The personal data environment of personal activities in<br>the personal data environment.                                                                                                    |
| 9. Processing methods<br>Personal Data          | If The personal data provided will form the subject of processing operations in<br>compliance, with the aforementioned legislation and the obligations of                                                                                                    |

**12.** Your personal data will be displayed, click on "Next"

| 8            |                       |   | Student information  |  |  |
|--------------|-----------------------|---|----------------------|--|--|
|              |                       |   | Subcin, milor mation |  |  |
|              |                       |   |                      |  |  |
| E-MAIL       | aneamth@gmail.com     |   |                      |  |  |
| PHONE NUMBER | <b>E</b> 333 33233333 |   |                      |  |  |
| сптеенения   | COSTARICA             | ~ |                      |  |  |
|              |                       |   | Second Second        |  |  |

**13.** Enter your current address and click on "Next"

|                                                    | COURSES IN ITALIAN LANGUAGE - 1st SEMESTER |
|----------------------------------------------------|--------------------------------------------|
|                                                    | Mailing address                            |
|                                                    |                                            |
| ADDRESS                                            | VIA GIACOMO LEOPARDI                       |
| STATE/PROVINCE:<br>(SELECT EE FOR FOREIGN COUNTRY) | RM V                                       |
| TOWN:                                              | ROME                                       |
|                                                    | BACK NEXT                                  |
|                                                    |                                            |

**14.** Select your document and upload the scan.

| UNIVERSITÀ DE | EGLI S                        | TUDI DI                         | ROMA        | TOR VERGATA |
|---------------|-------------------------------|---------------------------------|-------------|-------------|
|               |                               | LOGOUT                          |             | Delphi      |
| PLEAS         | E FILL IN                     | THE FOLLOW                      |             | JMENT       |
|               | TYPE *                        | Oid (anty EU)                   |             |             |
|               |                               | ONUSSPONT                       |             |             |
|               | PDF FILE *<br>Upload Pdf file | Scegli file Nessun file         | selezionato |             |
|               |                               | Fields marked with * are mandal | <b>17</b>   |             |
|               |                               | BACK NEXT                       |             |             |
|               |                               |                                 |             |             |

**15.** Enter your language level. Use the link <u>https://europa.eu/europass/en/common-european-framework-reference-language-skills</u>

| UNIVERSITĂ                            | DEGLI STUDI DI                                 | ROMA TOR VERGATA       |  |  |
|---------------------------------------|------------------------------------------------|------------------------|--|--|
| PLEASE FILL IN THE FOLLOWING DOCUMENT |                                                |                        |  |  |
|                                       | ENGLISH LANGUAGE LEVEL Select                  | t                      |  |  |
|                                       | ITALIAN LANGUAGE LEVEL * Selec                 | 4¥                     |  |  |
|                                       | Connect to the link https://urly.it/3zw7k to k | now the language level |  |  |
|                                       | BACK                                           |                        |  |  |
|                                       |                                                |                        |  |  |
|                                       |                                                |                        |  |  |

16. Enter your university data

| PLEASE FILL IN THE FOLLOWING D                           | OCUMENT |
|----------------------------------------------------------|---------|
| TM A STUDENT ENROLLED AT THE UNIVERSITY OF TOR VERGATA * | Over    |
| MATRICULATION NUMBER                                     |         |
| Fill in if you are a Tor Vergata student                 |         |
| FACULTY                                                  |         |
| Fill in if you are a Tor Vergata student                 |         |
| DEGREE COURSE                                            |         |
| Fill in if you are a For Veryata student                 |         |
| Fields marked with * are manufactury.                    |         |

## **17.** Enter your mother tongue

| UNIVERSITÀ | DEGLISTUDIDI           | ROMA TOR VERGA | ΤΑ |
|------------|------------------------|----------------|----|
| PLE        | ASE FILL IN THE FOLLOW | VING DOCUMENT  |    |
|            | MOTHER TONGUE *        |                |    |
|            | BACK NEXT              |                |    |
|            |                        |                |    |

18. Select the correct option

| UNIVERSITÀ D | EGLI STUDI DI                | ROMA                  | TOR VERGATA |
|--------------|------------------------------|-----------------------|-------------|
|              |                              |                       | Delphi      |
| PLEA         | SE FILL IN THE FOLLO         | WING DOC              | UMENT       |
|              |                              | Olin a Fil Hudert     |             |
|              | SELECT THE CORRECT OPTION *  | Of w NOT a ES student |             |
|              | Fields marked with * are mar | Adury.                | ]           |
|              | BACK NEXT                    |                       |             |
|              |                              |                       |             |
|              |                              |                       |             |

**19.** If you are a refugee student you have to upload the documentation certifying your refugee status in Italy. It is mandatory

|                                        |                                      | ENIT. |
|----------------------------------------|--------------------------------------|-------|
| <br>PLEASE FILL IN THE F               | OLLOWING DOCUM                       |       |
| SELECT THE CORRECT OFTION &            | One Hill a refugee                   |       |
| Sector the connector for               | Otherstate                           |       |
| PDF FILE                               | Scegli file Messuri IIIs selectorers |       |
| apload the pdf file from which you are | a refugee                            |       |
| Fields marked w                        | 10: * are manifelory.                |       |

20. Check that all the entered data are correct and click on "Confirm displayed information"

|                           | Personal Information                                                                         |
|---------------------------|----------------------------------------------------------------------------------------------|
| iscal Code: SMTJNA00E4    | 172503N                                                                                      |
| lame and Sumame: JAHE     | SMITH                                                                                        |
| ate of Birth: 07/05/2000  | D                                                                                            |
| country of Birth: COSTA R | lica                                                                                         |
| ity of Birth: San José    |                                                                                              |
| Mail: janesmith@gmail.    | com                                                                                          |
| Aobile Number: 333 3333   | 13333                                                                                        |
| itizenship: COSTA RICA    |                                                                                              |
| ddress (Chosen Mailing A  | (ddress)                                                                                     |
| ddress: VIA GIACOMO LE    | OPARDI 2                                                                                     |
| own: ROME                 |                                                                                              |
| rovince: RM               |                                                                                              |
| DENTIFICATION             |                                                                                              |
| YPE: ID                   |                                                                                              |
| IUMBER: XXX               |                                                                                              |
| SUING AUTHORITY: San      | Jose" City Council                                                                           |
| ISER CATEGORY             |                                                                                              |
| ATIVE LANGUAGE: Spani     | ah j                                                                                         |
| M A/AN: student of the L  | Iniversity of Tor Vergata                                                                    |
| NOWLEDGE OF THE ITAL      | IAN LANGUAGE                                                                                 |
| NOWLEDGE OF THE ITAL      | IAN LANGUAGE: NOT beginner, I want to take the placement test at 4.30 pm - CET on 06/09/2022 |
|                           |                                                                                              |

**21.** Your subscription has been confirmed.

|                   |                                             |                     |                          |                     | Red -                     |             |
|-------------------|---------------------------------------------|---------------------|--------------------------|---------------------|---------------------------|-------------|
|                   |                                             |                     |                          |                     |                           |             |
|                   |                                             |                     |                          |                     |                           |             |
| The da            | a have been registered.                     |                     |                          |                     |                           |             |
| You mu            | t complete the registrat                    | ion with the paymer | nt of 150€ by May 6th (c | lick on the button  | PRINT THE INVOICE'        |             |
| We will<br>comple | let you know if the class<br>a the payment. | you requested has   | been activated by May 2  | 0th, and you will b | e able to download the ot | ver invoice |
|                   |                                             |                     | PRINT REGISTRAT          |                     |                           |             |
|                   |                                             |                     | PRINT INVOICE            |                     |                           |             |
|                   |                                             |                     | BACK                     |                     |                           |             |
|                   |                                             |                     |                          |                     |                           |             |

The data have been registered.

you must complete the registration with the payment of 150€ by May 6th (click on the button "PRINT THE INVOICE")

We will let you know if the class you requested has been activated by May 20th, and you will be able to download the other invoice to complete the payment.